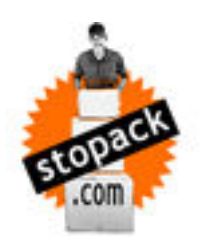

# Stopack : logiciel pour l'entrepôt

Bonjour,

Nous allons vous présenter stopack.com logiciel de gestion de stock.

- Stopack.com se compose d'une partie en ligne pour vos clients avec une vision en continu de l'état du stock, l'encodage d'entrées de stock et de sortie, gestion des articles et des destinataires. Le détail de cette partie est repris dans Stopackclientaide.PDF

- Stopack.com pour le gestionnaire de stock avec le logiciel pour l'entrepôt.

Nous allons vous présenter le logiciel pour l'entrepôt.

Stopack.com fonctionne du côté client et du côté gestionnaire de stock avec la même base de données. Tout changement est directement répercuté.

# 1/ Installation du logiciel et paramétrage

Stopack logiciel pour l'entrepôt est à installer sur PC Windows. Lors de l'installation, il suffit de faire suivant à l'invitation des fenêtres d'installation. Vous pouvez l'installer sur autant de PC que vous le souhaiter.

Vous recevez par email de stopack.com un fichier stopack.ini, celui-ci est à copier et coller dans le répertoire de stopack sur votre PC (ex : C:/programme/logicalsys/stopack). Ce fichier contient le chemin pour le logiciel vers votre propre base de données créé pour vous et vos clients.

Paramétrage : 1. Créez vos emplacements (voir point 8 emplacements), 2. Créez vos clients (voir point 2 créez vos clients), 3. Donner accès au site stopack au client en envoyant un email les invitant sur stopack.com en reprenant leur login (email) et mot de passe dans votre message.

# 2/ Créer vos clients et leur accès à stopack.com

Dans le menu principal, cliquez sur client.

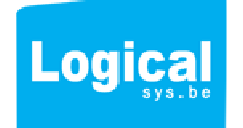

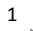

| Stopack      |                |            |                |          |                    |                            |                                    |                            |           |             | ×          |
|--------------|----------------|------------|----------------|----------|--------------------|----------------------------|------------------------------------|----------------------------|-----------|-------------|------------|
| Fichiers Ges | stion du stock | ?          |                |          |                    |                            |                                    |                            |           |             |            |
| Entrée       | Livraison      | M          | ouvement       | Place    | Article            |                            |                                    |                            |           |             |            |
| Ref          |                |            |                |          | Code barre article | Client Li                  | bellé                              | Reche                      | rcher     |             |            |
| Papier colla | nt rouleau     |            | 10020          |          | Total en stock :   | 74 Boite dévideur          | Rouleau papier collant avec dévide | ur noir                    |           |             |            |
| * Zone 🔎 *   | Place P C      | Juantité 🔎 | • Unitevente 🖉 | • Ref    |                    | o + Libellé                | م 🕈 Famille                        | ,₽ <sup>‡</sup> Stockmin,₽ | tockmax 0 | lertestocl, | , ÷        |
| 1            | 1              | 74         | Boite dévideu  | 10020    | 100203114          | Papier collant rouleau     | Papeterie                          | 40,0000                    | 400,0000  | 45,0000     | L( ^       |
| 2            | 1              | 30         | encreur        | 14       | 102                | Encreur                    | Papeterie                          | 10,0000                    | 100,0000  | 13,0000     | LC         |
| 2            | 6              | 1          | Farde          | 230034   | 2345555            | Farde 2 trous              | Papeterie                          | 20,0000                    | 200,0000  | 22,0000     |            |
| 2            | 7              |            | Farde          | 2340034  | 234002332          | Farde 2 trous              | Papeterie                          |                            |           | 22,0000     |            |
| 2            | 5              | -15        | Farde          | 2340034  | 234002332          | Farde 2 trous              | Papeterie                          | 20,0000                    |           | 22,0000     |            |
| 4            | 1              | 64         | caisse de 12   | 5584558  | 789654321          | Rouleau papier collant     | Papeterie                          | 2,0000                     | 50,0000   | 16,0000     | С          |
| 4            | 2              | 1          | Palette        | 7000     |                    | IBBENBUREN IBB 8/14        | Charbon                            | 0,0000                     | 0,0000    | 0,0000      | С          |
| 4            | 3              | 4          | Palette        | 7000     |                    | ALL-FR 20/30               | Charbon                            | 10,0000                    | 20,0000   | 11,0000     | С          |
| 8            | 1              | 4          | Palette        | 7000     |                    | ALL-FR 20/30               | Charbon                            | 10,0000                    | 20,0000   | 11,0000     | С          |
| 8            | 2              | 3          | Palette        | 7000     |                    | ALL-FR 20/30               | Charbon                            | 10,0000                    | 20,0000   | 11,0000     | С          |
| 1            | 3              | 1          | Palette        | 70001091 |                    | BRIQUETTES Lignite PVC     | Charbon                            | 12,0000                    | 52,0000   | 0,0000      | <b>d</b> : |
| 1            | 4              | 1          | Palette        | 70001091 |                    | BRIQUETTES Lignite PVC     | Charbon                            | 12,0000                    | 52,0000   |             | d          |
| 3            | 3              | 3          | Palette        | 70001091 |                    | BRIQUETTES Lignite PVC     | Charbon                            |                            | 52,0000   |             | d          |
| 1            | 5              | 2          | Palette        | 70001250 |                    | BRIQUETTES Papier 10Kg     | Charbon                            | 0,0000                     | 0,0000    | 0,0000      | c          |
| 4            | 7              | 5          | Palette        | 70001251 |                    | Briquette lignite (papier) | Charbon                            | 0,0000                     | 0,0000    | 0,0000      | C          |
| 1            | 2              | 1          | Palette        | 70005070 |                    | EXTRACITE                  | Charbon                            | 12,0000                    | 26,0000   | 0,0000      | d          |
| 4            | 5              | 40         | Carton         | 70007100 |                    | All-feu liquides           | Charbon                            | 0,0000                     | 0,0000    | 0,0000      | c          |
| 4            | 8              | 8          | Palette        | 70009163 |                    | IBBENBUREN IBB 10/15       | Charbon                            | 0,0000                     | 0,0000    | 0,0000      | C          |
| 2            | 33             | 2          | Palette        | 70009231 |                    | BOIS coupé manuel          | Charbon                            | 0,0000                     | 0,0000    | 0,0000      | c          |
| 2            | 3              | 1          | Palette        | 70009302 |                    | BUCHES ETS.Fr.C            | Charbon                            | 0,0000                     | 0,0000    | 0,0000      | C          |
| 4            | 9              | 9          | Palette        | 70009312 |                    | BARBECUE Colruyt           | Charbon                            | 0,0000                     | 0,0000    | 0,0000      | c          |
| 4            | 6              | 2          | Palette        | 70009314 |                    | Braisal Bel                | Charbon                            | 0,0000                     | 0,0000    | 0,0000      | c          |
| 4            | 10             | 1          | Palette        | 70009318 |                    | CHORA                      | Charbon                            | 0,0000                     | 0,0000    | 0,0000      | с          |
| 3            | 3              | 2          | Palette        | 70009321 |                    | COCO Carbobois             | Charbon                            | 0,0000                     | 0,0000    | 0,0000      | C          |
|              |                |            | 4              |          |                    | m                          | 1                                  |                            |           |             | >          |

Refresh

Dans client, cliquez sur Nouveau, une ligne se crée dans le tableau, il vous suffit de compléter les coordonnées du client, en veillant bien à compléter son email et de créer un mot de passe accès web. Son email et son mot de passe lui donneront accès via le site stopack.com à son stock. Cliquez sur Valider, le client est ajouté.

| Code<br>recherche                                                                        | ¢                                         |       | Nom 5 | Société |             | P CP | Ville     | Pays | Date création | modification       |
|------------------------------------------------------------------------------------------|-------------------------------------------|-------|-------|---------|-------------|------|-----------|------|---------------|--------------------|
|                                                                                          |                                           |       |       |         |             |      |           | BE   | 20/03/2013    | 20/03/2013 Supprim |
| SSIST                                                                                    | Assist vdm                                |       |       |         |             | 4053 | Embourg   | BE   | 12/10/2012    | 06/03/2013 Imprim  |
| EM                                                                                       | Charbon 2000                              |       |       |         |             | 6000 | Charleroi | BE   | 12/10/2012    | 03/12/2012         |
| G                                                                                        | LOGICALSYS SE                             | PRL   |       |         |             | 1300 | Wavre     | BE   | 12/10/2012    | 06/                |
| т                                                                                        | UYTERS                                    |       |       |         |             | 1300 | Wavre     | BE   | 06/03/2013    | n , Nouveau        |
|                                                                                          |                                           |       |       |         |             |      |           |      |               | Imprim             |
| Code de<br>Nom Soc                                                                       | recherche<br>ciété                        |       | ]     | Dep     | artement    |      |           |      |               | Imprior            |
| Code de<br>Nom Soc<br>Nom per<br>Adresse                                                 | e recherche<br>ciété<br>rsonne de contact |       | ]     | Dep     | Partement   |      |           |      |               | Imprior            |
| Code de<br>Nom Soo<br>Nom per<br>Adresse<br>Pays                                         | e recherche<br>ciété<br>rsonne de contact | BE Cp |       | Ville   | artement    |      |           |      |               | Imprior            |
| Code de<br>Nom Soc<br>Nom per<br>Adresse<br>Pays<br>Tel                                  | e recherche<br>ciété<br>rsonne de contact | ВЕ Ср |       | Ville   | artement    |      |           | A    |               | Imprior            |
| Code de<br>Nom Sou<br>Nom per<br>Adresse<br>Pays<br>Tel                                  | e recherche<br>ciété<br>rsonne de contact | BE Cp |       | Ville   | artement    |      |           | ^    |               | Imprior            |
| Code de<br>Nom Sou<br>Nom per<br>Adresse<br>Pays<br>Tel<br>Gsm                           | e recherche<br>ciété<br>rsonne de contact | BE Cp |       | Ville   | ertement    |      |           | *    |               | Imprior            |
| Code de<br>Nom Soi<br>Nom per<br>Adresse<br>Pays<br>Tel<br>Gsm<br>Fax                    | e recherche<br>ciété<br>rsonne de contact | BE Cp |       | Ville   | Commentaire |      |           | *    |               | Imprior            |
| Code de<br>Nom Sor<br>Nom per<br>Adresse<br>Pays<br>Tel<br>Gsm<br>Fax<br>Email           | e recherche<br>ciété<br>rsonne de contact | BE Cp |       | Ville   | Commentaire |      |           | A    |               | Imprior            |
| Code de<br>Nom Sou<br>Nom per<br>Adresse<br>Pays<br>Tel<br>Gsm<br>Fax<br>Email<br>Numéro | e recherche<br>ciété<br>rsonne de contact | BE Cp | 1     | Ville   | Commentaire |      |           | *    |               | Improv             |

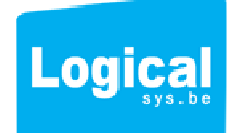

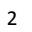

# 3/ Créer des destinataires pour vos clients.

Dans votre logiciel, vous disposer d'un accès à l'encodage des destinataires pour vos clients. Vos clients devraient normalement les encoder eux même via leur accès au site web stopack. Néanmoins vous pouvez, si besoin est, en encoder pour eux.

| Cilents                                                                                    | Destinataires |             |                            |   |    | ASSIST VD | м |      |                                               |
|--------------------------------------------------------------------------------------------|---------------|-------------|----------------------------|---|----|-----------|---|------|-----------------------------------------------|
| ode de p<br>cherche p                                                                      |               | Nom Societe |                            | م | Ср | Ville     | 1 | Pays | Nouveau desti     Suppression                 |
|                                                                                            |               |             |                            |   |    |           | • |      | In<br>Nouveau des<br>Supprimer de<br>Imprimer |
|                                                                                            |               |             |                            |   |    |           |   |      |                                               |
|                                                                                            |               |             |                            |   |    |           |   |      | Ψ.                                            |
| Code de recherci<br>Iom Societe                                                            | he            |             | Ref externe<br>Departement |   |    |           |   |      | v                                             |
| Code de recherci<br>Nom Societe<br>Nom personne de<br>Adresse                              | e contact     |             | Ref externe<br>Departement |   |    |           |   |      | <u>×</u>                                      |
| Code de recherci<br>Vom Societe<br>Iom personne de<br>Idresse<br>Vays<br>iel               | e contact     | Ville       | Ref externe<br>Departement |   |    |           |   |      | -                                             |
| Code de recherci<br>Nom Societe<br>Nom personne de<br>Adresse<br>Pays<br>Tel<br>Gsm        | e contact     | Ville       | Ref externe Departement    |   |    |           |   |      |                                               |
| Code de recherci<br>Nom Societe<br>Nom personne de<br>Adresse<br>Pays<br>Tel<br>Gsm<br>Fax | e contact     | Ville       | Ref externe Departement    |   |    |           |   |      |                                               |

Il suffit de se positionner sur un client (il est repris en haut de la fenêtre et ici surligné en jaune), cliquez sur nouveau destinataire, et un formulaire d'encodage apparaît.

Ces destinataires serviront à créer les demandes de livraisons et donc les sorties de stock.

# 4/ Les articles

Pour cette partie, le client aussi encode en ligne ses articles (cfr Stopaclclientaide.PDF : 6. Articles). Vous pouvez néanmoins compléter les articles pour lui. Nous vous conseillons d'utiliser le compte client en ligne via son login et mot de passe créé précédemment. En effet, sur le site, le client dispose d'un fichier Excel spécialement conçu pour un encodage rapide des articles.

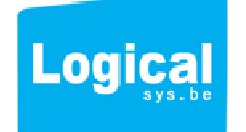

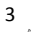

| Articles                      |                   |         |          |                |                 |                        |           |                    |
|-------------------------------|-------------------|---------|----------|----------------|-----------------|------------------------|-----------|--------------------|
| N° .                          | ¢ (               | lient " | e Ref    | 0 + Famille    | .0 * Codebarre  | , <b>0</b> *           | lihellé   | ,0 <sup>\$</sup> • |
| 17                            |                   |         | 0        |                |                 |                        |           | *                  |
| 16                            | LOGICALSYS SPRL   |         | 10020    | Papeterie      | 100203114       | Papier collant rouleau |           | Rou E              |
| 15                            | LOGICALSYS SPRL   |         | 14       | Papeterie      | 102             | Encreur                |           | Encr               |
| 10                            | LOGICALSYS SPRL   |         | 230034   | Papeterie      | 2345555         | Farde 2 trous          |           | Farc               |
| 389                           | LOGICALSYS SPRL   |         | 233444   | Papeterie      | 3343400777667   | Agraffeuse botstich    |           | Agg                |
| 9                             | LOGICALSYS SPRL   |         | 2340034  | Papeterie      | 234002332       | Farde 2 trous          |           | fard               |
| 14                            | LOGICALSYS SPRL   |         | 45222    | Papeterie      | 2541100023      | Enveloppe a fenetre DI | -         | Env.<br>pièc       |
| 2                             | Charbon 2000      |         | 5584558  | Papeterie      | 789654321       | Rouleau papier collant |           | Papi<br>enrc       |
| 266                           | Charbon 2000      |         | /000     | Charbon        |                 | IBBENBUREN IBB 8/14    |           | IBBI               |
| 267                           | Charbon 2000      |         | 7000     | Charbon        |                 | ALL-FR 20/30           |           | ALL                |
| 268                           | Charbon 2000      |         | 70001000 | Charbon        |                 | E-Palette              |           | E-Pa               |
| 269                           | Charbon 2000      |         | 70001005 | Charbon        |                 | CHEP-Palette           |           | CHE Y              |
| de barre<br>ellé<br>scription |                   |         | -        | Puids          | 0,03 Volume 0,3 |                        |           |                    |
|                               |                   |         | Y        | Stockmin       | 0,00 Stockmax   | . 0,00                 |           |                    |
| mille                         |                   |         | • ?      | Alerte stock   | 0,00            |                        | $\bigcap$ |                    |
| nditionr                      | ement des article |         |          | Choix de l'uni | té de vente     |                        |           | Imprimer CB        |
| Pal                           | ette              | -       | ?        |                |                 |                        |           |                    |
| Nombre                        | 0 ParCom          | pien    |          | 0              |                 |                        | Appliquer | Appliquer          |
| No                            |                   |         |          |                |                 |                        |           | Appular            |
|                               | Nombre 0          | Jnite   | ▼        | ? 0            |                 |                        | l         | Annuler            |
|                               |                   |         |          |                |                 |                        |           |                    |
|                               |                   |         |          |                |                 |                        |           |                    |

Encodage d'un article : Cliquez sur Nouveau choisissez le client dans la liste et complétez le formulaire.

Une partie importante est **le conditionnement** des articles. En effet, un article peut être conditionné par exemple sur palette de 10 cartons, puis dans des cartons de 12 boîtes puis dans des boîtes de 6 pièces. Stopack vous propose créer ce conditionnement via les menus déroulants et le nombre dans chaque conditionnement et sous conditionnement.

Pour chaque conditionnement vous pouvez ajouter des types via le bouton ?. Le conditionnement est lié dans la base de données au client et à ses articles.

Autre élément important **l'unité de vente**, c'est-à-dire l'unité pour laquelle les articles sont entrés et sortis du stock. Une zone à cocher permet de spécifier si les commandes se font par ex : par palette, par carton, par boîte, par pièce.

Retrouvez toute les informations sur le conditionnement sur le document d'aide : Stopackclientaide.PDF, 6.Article .

Pour étiqueter les articles entrants dans le stock, vous pouvez imprimer un code barre via le bouton Imprimer CB. Il est à noter que vous disposez aussi de ce bouton pour la partie Entrée de stock. Ce qui vous permet de sortir une étiquette lors de l'entrée des marchandises.

# 5/ Entrée de stock

La gestion des entrées de stock est l'un des points fort de Stopack. Vos clients encodent en ligne les marchandises qu'ils souhaitent vous apporter en stock. Il spécifie la date d'entrée, l'heure, le nombre de colis ou palettes que cela constitue et le détail de la marchandise.

5.1 Automatiquement cela se retrouve dans votre logiciel avec l'état Attendu (point 1 sur l'image)5.2 Vous retrouvez le détail de la marchandise et vous pouvez imprimer le code barre de stockage de la marchandise (point 2 sur l'image)

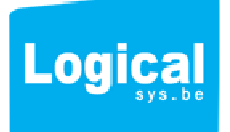

Logicalsys S.P.R.L. - rue Sainte Anne 52 - 1300 Wavre - Belgique IBAN : BE06 0016 6244 6422 - BIC : GEBABEBB - TVA : BE0842.766.781 Tél / Fax: +32(0)10 45 49 90 www.logicalsys.be

4

| 5.3. V | ous allez | affecter la | marchandise | à vos | emplacements | dans l | e stock |
|--------|-----------|-------------|-------------|-------|--------------|--------|---------|
|--------|-----------|-------------|-------------|-------|--------------|--------|---------|

| Entrée de stock                                 |                                    |                                                                  |           |                                                 |                                |           |                             |                           |                                                     |                                                         | _ 0 ×                                                |
|-------------------------------------------------|------------------------------------|------------------------------------------------------------------|-----------|-------------------------------------------------|--------------------------------|-----------|-----------------------------|---------------------------|-----------------------------------------------------|---------------------------------------------------------|------------------------------------------------------|
| Statut                                          | ٠                                  | Cmr                                                              |           | o Date o                                        | Heure                          | TypeEmbal | Nombre                      | Date limite               | Client                                              | • No                                                    | ouveau                                               |
| Attendu                                         | 458111                             |                                                                  |           | 6/03/2013                                       | 16:00                          | Colis     | 80                          |                           | LOGICALSYS :                                        | SP ^                                                    | oprimor -                                            |
| Stocké                                          | 210000                             |                                                                  |           | 6/03/2013                                       | 15:00                          | Palette   | 4                           |                           | LOGICALSYS :                                        | SP                                                      | pprimer =                                            |
| Stocké                                          | 233333333333                       | 33                                                               |           | 9/01/2013                                       |                                | Palette   | 3                           |                           | LOGICALSYS S                                        | SP = M                                                  | lodifier                                             |
| Attendu                                         | 787876                             |                                                                  |           | 9/01/2013                                       | 12:00                          | Colis     | 4                           |                           | LOGICALSYS :                                        | SP                                                      |                                                      |
| Attendu                                         | 5677                               |                                                                  |           | 9/01/2013                                       | 11:00                          | Palette   | 4                           |                           | LOGICALSYS                                          | SP                                                      |                                                      |
| Attendu                                         | 6687                               |                                                                  |           | 7/12/2012                                       | 13:00                          | Colis     | 2                           |                           | Charbon 2000                                        |                                                         |                                                      |
| Stocké                                          | 26526                              |                                                                  |           | 5/12/2012                                       |                                | Colis     | 5                           |                           | Charbon 2000                                        |                                                         |                                                      |
| Stocké                                          | 5656565                            |                                                                  |           | 4/12/2012                                       |                                | Colis     | 4                           |                           | LOGICALSYS :                                        | SP                                                      |                                                      |
| Stocké                                          | 44444                              |                                                                  |           | 23/11/2012                                      |                                | Palette   | 3                           |                           | Charbon 2000                                        | <u> </u>                                                |                                                      |
| Stocké                                          | 447888855                          |                                                                  |           | 23/11/2012                                      |                                | Palette   | 4                           |                           | LOGICALSYS :                                        | SP                                                      |                                                      |
| Stocké                                          | 445511111                          |                                                                  |           | 23/11/2012                                      |                                | Palette   | 1                           |                           | Charbon 2000                                        | *                                                       |                                                      |
| Nombre 4<br>Papeterie<br>Papeterie<br>Papeterie | Colis Palette 230034 2340034 45222 | Datelimiteutilisation<br>Date arrivage<br>Ref                    | 9/01/2013 | re D<br>Farde 2 tro<br>Farde 2 tro<br>Enveloppe | Li<br>us<br>us<br>a fenetre DL | belle     | A quai<br>Etiquet<br>Stocké | Nombre<br>80<br>80<br>100 | Appliquer<br>Unité vente<br>Farde<br>Farde<br>Unité | Impri<br>Ann<br>Encore à<br>Affecter<br>80<br>80<br>100 | mer CB 👹<br>nuler 🚫<br>Poids<br>1,00<br>1,00<br>0,20 |
| ۲<br>Somme                                      | 2 amplacement 0                    | ) ¢                                                              | IIF       | Data                                            | rintion                        |           |                             |                           |                                                     |                                                         | ,<br>2,20                                            |
| W-Zone O N                                      | emplacement                        |                                                                  |           | Desc                                            | npaon                          |           |                             | -                         | 5                                                   |                                                         |                                                      |
|                                                 |                                    |                                                                  |           |                                                 |                                |           |                             |                           | -                                                   |                                                         |                                                      |
| 2                                               | 4                                  | Zone papier et farde                                             |           |                                                 |                                |           |                             |                           |                                                     | A                                                       |                                                      |
| 2                                               | 4                                  | Zone papier et farde<br>Zone papier et farde                     |           |                                                 |                                |           |                             |                           |                                                     | G Aff                                                   | ecter                                                |
| 2                                               | 4 10 2                             | Zone papier et farde<br>Zone papier et farde<br>TEST3            |           |                                                 |                                |           |                             | No                        | ombre 0                                             | Affect                                                  | ecter                                                |
| 2 2 3 4                                         | 4<br>10<br>2<br>4                  | Zone papier et farde<br>Zone papier et farde<br>TEST3<br>Charbon |           |                                                 |                                |           |                             | No                        | ombre 0                                             | Affe     Désaf                                          | ecter                                                |

5.4. Affecter la marchandise à un emplacement dans le stock (voir point 8 : les emplacements) Sélectionner une ligne dans la liste des marchandises (point 3 sur l'image), sélectionnez un emplacement (point 4 sur l'image et spécifier le nombre à affecter (point 5 sur l'image) (la marchandise apparait en unité de vente dans la colonne nombre).

Une fois affectée la ligne passe en vert, pour les marchandises non affectées totalement, la ligne reste en jaune et vous indique le nombre encore à affecter à un ou plusieurs emplacements vides. Pour chaque emplacement vous pouvez spécifiez un détail et ainsi le réserver pour un client ou de la marchandise spécifique (ADR par ex.)

| Cmr 5677<br>Nombre 4  | <ul><li>Colis</li><li>Palette</li></ul> | Heure arrivage 11:00<br>Datelimiteutilisation<br>Date arrivage 9/0 | 01/2013    |                        | Statut :<br>Attendu<br>A quai<br>Etiquetté<br>Stocké | Appliquer   | Imprin<br>O Ann                           | ner CB 🚔<br>uler 🚫 |
|-----------------------|-----------------------------------------|--------------------------------------------------------------------|------------|------------------------|------------------------------------------------------|-------------|-------------------------------------------|--------------------|
| ¢<br>Famille          | •                                       | Ref                                                                | Codebarre  | ¢<br>Libelle           | ,⊘ <sup>♦</sup> Nombre                               | Unité vente | <ul> <li>Encore à<br/>Affecter</li> </ul> | • Poids •          |
| Papeterie             | 230034                                  |                                                                    | 2345555    | Farde 2 trous          | 80                                                   | Farde       | 78                                        | 1,00 ^             |
| Papeterie             | 2340034                                 |                                                                    | 234002332  | Farde 2 trous          | 80                                                   | Farde       | 0                                         | 1,00               |
| Papeterie             | 45222                                   |                                                                    | 2541100023 | Enveloppe a fenetre DL | 100                                                  | Unité       | 100                                       | 0,20               |
| 4                     |                                         |                                                                    | . III      |                        |                                                      |             |                                           | >                  |
| Somme                 |                                         |                                                                    |            |                        |                                                      |             |                                           | 2,20               |
| N° zone 0 N<br>3<br>4 | ° emplacement,0<br>2<br>4               | e<br>TEST3<br>Charbon                                              |            | Description            | •<br>•<br>•                                          | ombre       | 0 Affe                                    | ecter              |

Le statut passe à : A quai, le client voit en direct via le site que sa marchandise est traitée.

Une fois les étiquettes sorties, sélectionnez Etiqueté dans le choix à cocher, cliquez sur Appliquer, le statut passe à : Etiqueté.

Quand tous les articles sont attribués à un emplacement, le statut passe automatiquement sur Stocké. Le client voit en direct via le site que sa marchandise est stockée.

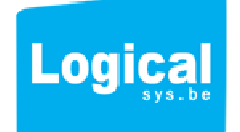

En cas d'erreur vous pouvez toujours sélectionner une ligne et cliquer sur le bouton Désaffecter, l'ensemble des articles attribués à l'emplacement passent alors à 0 et vous pouvez les réaffecter à un autre emplacement.

NB : Vous pouvez facilement redimensionner la fenêtre via la poignée :::::::: qui se trouve sous le tableau des entrées, tirez vers le bas ou vers le haut pour modifier la taille du tableau et la vision des éléments de la fenêtre.

5.5 Encodez à la place du client et à partir du logiciel de nouvelles entrées de stock : si votre client n'encode pas en ligne ses demandes d'entrées au stock, vous pouvez en ajouter pour lui via le logiciel d'entrepôt. Dans la fenêtre entrée cliquez sur Nouveau

| Fiche Entree de    | STOCK          |                                                     |                                 |                   |                                  |              |               |            |              |
|--------------------|----------------|-----------------------------------------------------|---------------------------------|-------------------|----------------------------------|--------------|---------------|------------|--------------|
| Ref                | [              |                                                     |                                 | 2 Client          | Charl                            | bon 2000     |               | -          |              |
| Date livraison     |                | Heurearrivage                                       |                                 | Cha<br>Rue<br>BE- | rbon 2000<br>des 3 Frère<br>5000 | s            |               |            |              |
| Nbpaquet           | 0              | O Colis                                             |                                 |                   |                                  |              |               |            |              |
| Datelimiteutilisat | tion           | Palette                                             |                                 |                   |                                  |              |               |            |              |
| Famille            | Tous           | -                                                   |                                 |                   |                                  |              |               |            |              |
|                    | 4              | 4                                                   | 4                               | 4                 |                                  | ۵            |               | •          |              |
| Famille            | ,o Ref         | O Codebarre                                         | D Libelle                       | Ø Unite vente,    | Poids P                          | Volume Ø     | Stockmin      | Stockmax   | Reste        |
| apeterie           | 5584558        | 789654321                                           | Rouleau papier collant          | caisse de 12      | 555,00                           | 1,00         | 2,0000        | 50,0000    | 64           |
| _narbon            | 7000           |                                                     | ALL-FR 20/30                    | Palette           | 10,00                            | 0,00         | 10,0000       | 20,0000    | 11           |
| Charbon            | 70001000       |                                                     | E Polotto                       | Palette           | 25,00                            | 0,00         | 0,0000        | 0,0000     | 1            |
| Charbon            | 70001000       |                                                     | CHER Palette                    | Palette           | 0,00                             | 0,00         | 0,0000        | 0,0000     | 0            |
| Charbon            | 70001003       |                                                     | BRIOUETTES Lignite Bundel       | Palette           | 25.00                            | 0,00         | 12,0000       | 26,0000    | 0            |
| Charbon            | 70001091       |                                                     | BRIQUETTES Lignite BVC          | Palette           | 10.00                            | 0.00         | 12,0000       | 52,0000    | 5            |
| Charbon            | 70001250       |                                                     | BRIQUETTES Papier 10Kg          | Palette           | 10,00                            | 0.00         | 0.0000        | 0.0000     | 2            |
| Tharbon            | 70001251       |                                                     | Briquette lignite (papier)      | Palette           | 10.00                            | 0.00         | 0,0000        | 0.0000     | 5            |
| Charbon            | 70001271       |                                                     | Briguettes Papier 5.5Kg         | Palette           | 0.00                             | 0.00         | 0.0000        | 0.0000     | 0            |
| Charbon            | 70005070       |                                                     | EXTRACITE                       | Palette           | 25,00                            | 0.00         | 12,0000       | 26,0000    | 1            |
| Charbon            | 70007100       |                                                     | All-feu liquides                | Carton            | 1,00                             | 0,00         | 0,0000        | 0,0000     | 40           |
| Charbon            | 70007103       |                                                     | All-feu solides                 | Carton            | 0,00                             | 0,00         | 0,0000        | 0,0000     | 0            |
| étail<br>rticle :  | Roule<br>Papie | eau papier collant<br>er collant en rouleau 10M tra | inslucide sans enrouleur Nombre | 3<br>1 caisse de  | 12                               |              | (             | Ajouter d  | ans le stock |
| Famille            | ,o<br>₽ Ref    | o Codebarre                                         | ¢ Libellé                       | © Nombre          | ¢<br>Unité v                     | /ente,P Poid | ls p Volume p | Stockmin o | Stockmax ,9  |
|                    |                |                                                     |                                 |                   |                                  |              |               |            |              |
|                    |                |                                                     |                                 |                   |                                  |              |               |            |              |
|                    |                |                                                     |                                 |                   |                                  |              |               |            |              |
|                    |                |                                                     |                                 |                   |                                  |              |               |            |              |

# La fenêtre ci-dessous s'ouvre :

5.5.1. Encoder une référence liée à la demande, une date de livraison à votre entrepôt, le nombre de paquets (colis ou palettes) que constitue l'entrée (point 1 sur l'image)

5.5.2 Sélectionnez le client (point 2 sur l'image) qui demande une entrée de stock. Stopack vous propose automatiquement tous les articles du client (si il y a de nouveau article, veuillez les ajouter d'abord voir 4. Article.)

5.5.3 Vous pouvez trier par famille. Sélectionnez dans le tableau l'article concerné par l'entrée en stock.
Indiquer le nombre (stopack vous propose déjà l'unité de vente de l'article) (point 3 sur l'image)
5.5.4 Cliquez sur ajouter, une fois tous les articles ajoutés dans la demande d'entrée en stock, cliquez sur Valider.

En cas d'erreur sélectionnez la ligne dans le tableau du bas et cliquez sur Supprimer. L'article est automatiquement supprimé de l'entrée de stock.

Votre encodage, se retrouve dans la liste des entrées Attendu dans la fenêtre entrée de stock.

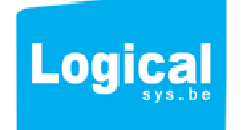

# 6/ Livraisons – sorties de stock

La gestion des livraisons est l'un des points fort de Stopack.

Vos clients encodent en ligne les marchandises qu'ils souhaitent vous faire sortir du stock et livrer chez un destinataire. Ils spécifient le destinataire, la date de livraison et le détail de la marchandise.

Dans stopack le logiciel prenez le menu Livraison, vous voyez directement les demandes de livraisons avec le statut : A faire

Dans le tableau du dessus vous cliquez sur date et stopack reclasse les livraisons par date.

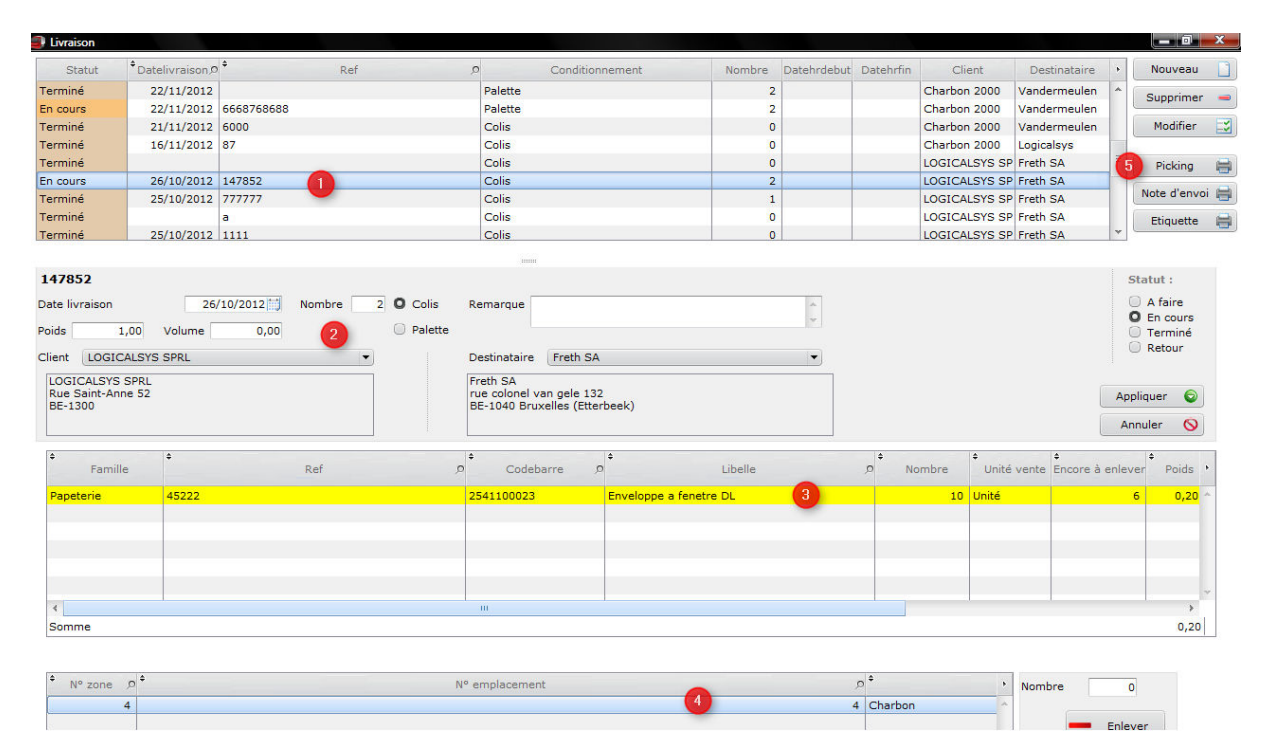

6.1. Sélectionnez une ligne et le détail est repris dans la fenêtre (point 1 et 2 dans l'image)6.2. Pour chaque unité de vente de marchandise, stopack vous indique combien il reste à enlever point 3 images colonne à Enlever).

| ¢<br>Famille | + Ref | ¢<br>Codebarre | ¢<br>Libelle           | ● Nombre | Unité vente | €<br>Encore à enlever | Poids |
|--------------|-------|----------------|------------------------|----------|-------------|-----------------------|-------|
| Papeterie    | 45222 | 2541100023     | Enveloppe a fenetre DL | 10       | Unité       | 6                     | 0,20  |
|              |       |                |                        |          |             |                       |       |
|              |       |                |                        |          |             |                       |       |
|              |       |                |                        |          |             |                       |       |
| 4            |       | III            |                        |          |             |                       |       |
| Somme        |       |                |                        |          |             |                       | 0,20  |

| • Nº zone ,p • | N° emplacement p | •       | Description P | + Adrzone | * Nombre dispo 🔎 |    | Nombre | 0           |
|----------------|------------------|---------|---------------|-----------|------------------|----|--------|-------------|
| 4              | 4                | Charbon |               |           | 100              | ~  |        |             |
|                |                  |         |               |           | -                |    |        | Enlever     |
|                |                  |         |               |           |                  |    | 0      | )           |
|                |                  |         |               |           |                  |    |        | C Describer |
|                |                  |         |               |           |                  |    |        | Remettre    |
|                |                  |         |               |           |                  | w. |        |             |

6.3. Stopack, vous propose les emplacements qui contiennent cette marchandise et le nombre disponible sur l'emplacement (point 4 sur image et flèche rouge image ci-dessus).

Indiquez le nombre, cliquez sur Enlever et le stock est diminué sur l'emplacement sélectionné de la quantité de marchandise que vous avez indiqué.

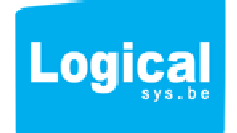

Vous pouvez grâce à stopack, enlever facilement les quantités que vous souhaitez aux endroits que vous voulez.

6.4. Le statut passe à encours dès que vous traitez une demande de livraison. Le client voit en direct sur le site le statut de sa demande.

6.5. Stopack vous permet une fois tous les enlèvements sur les emplacements attribués, d'imprimer une liste Picking triée par zone et emplacement (flèche rouge sur l'image) qui vous permet d'effectuer l'enlèvement des marchandises du rayonnage sans erreur ou oublis.

| Picking 20/03/2013 |                           |          |            |         |                |                 |      |  |  |
|--------------------|---------------------------|----------|------------|---------|----------------|-----------------|------|--|--|
| Ref                | Libelle                   | Quantite | Unitevente | N° zone | N' emplacement | Client          | Note |  |  |
| 4522.2             | Enveloppe a fenetre DL    | 4        | Unité      | 2       | 4              | LOGICALSYS SPRL |      |  |  |
| 7000 1040          | BRIQUETTES Lignite Bundel | 1        | Palette    | 3       | 2              | Charbon 2000    |      |  |  |
|                    |                           | 5        | ,          | 1       | 1              |                 |      |  |  |

6.6. Packing et envoi : Stopack permet de préciser l'emballage des articles.

Cliquez sur une ligne dans la liste des livraisons (point 1 sur l'image). Indiquez le nombre de colis ou palettes qui ont servi à l'emballage.

6.7. Note d'envoi : cliquez sur le bouton Note d'envoi et Stopack vous sort la liste des colis à emballer par livraisons.

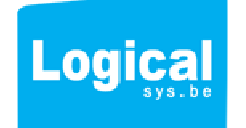

|                                                                                | I                                                  | Note d'e | envo        | oi                          |                                                      | 20/0                            | 03/2013    |
|--------------------------------------------------------------------------------|----------------------------------------------------|----------|-------------|-----------------------------|------------------------------------------------------|---------------------------------|------------|
| Ref commande<br>Date livraison<br>Type en ballage<br>Nombre<br>Poids<br>Volume | 147852<br>26/10/2012<br>Colis<br>2<br>1,00<br>0,00 |          | Q ie<br>Des | 147852<br>ent<br>stinataire | LOGICALSY:<br>Freth SA<br>rue colonel<br>BE- 1040 Br | van gele 132<br>uxelles (Etterb | eek)       |
| Ref                                                                            | Libelle                                            | Quantite | Poids       | Unitevente                  | N° zone                                              | N' emplacement                  | PoidsTotal |
| 4522.2                                                                         | Enveloppe a fenetre DL                             | 4        | 0,20        | Unit                        | . 2                                                  | 4                               | 0,00       |
|                                                                                |                                                    | 4        | 0,20        |                             |                                                      |                                 | 0,00       |

Un code barre permet, une fois les colis emballer, de scanner celui-ci en se positionnant dans la recherche sur la colonne Référence dans la liste des livraisons pour un contrôle final.

| Statut    | • Datelivraison,0 | م            | Conditionnement | Nombre | Datehrdebut | Datehrfin | Client        | Destinataire                                                                                                    | • |
|-----------|-------------------|--------------|-----------------|--------|-------------|-----------|---------------|----------------------------------------------------------------------------------------------------|---|
| Terminé   | 7/03/2013         | 130306132207 | Colis           | 10     |             |           | LOGICALSYS SP | Freth SA                                                                                                    | ~ |
| Terminé   | 8/03/2013         | 130306132544 | Colis           | 0      |             |           | LOGICALSYS SP | Maximum tester                                                                                                    | Ξ |
| En cours  | 26/10/2012        | 147852       | Colis           | 2      |             |           | LOGICALSYS SP | Freth SA                                                                                                    |   |
| Taxable 2 | 24/10/2012        | AFAAFAF      | Calla           | -      |             |           | LOCICALOVO OD | Address of the second second s | * |

6.8. L'étiquette de livraison : Stopack, vous imprime l'étiquette de livraison avec : la référence client transformée en code barre, les adresses, le nombre de colis ou palettes et la date de livraison.

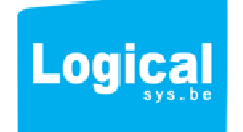

|   |               |           |              |                                                                    | 1 |
|---|---------------|-----------|--------------|--------------------------------------------------------------------|---|
|   | 1,00          | 0,00      |              |                                                                    |   |
|   | Poids         | Volume    |              | n gele 132<br>elles (Etterbeek)                                    |   |
| = |               | $\bigcap$ | Destinataire | Freth SA<br>rue colonel va<br>BE-1040 Brux<br>Debeck<br>010/454990 |   |
|   | 26/10/2012    |           |              |                                                                    |   |
|   | ate livraison | . Colis   | amarque      |                                                                    |   |
|   | Ξ             |           | Re           | [                                                                  | ] |

6.9. Dans la fenêtre Livraison, sélectionnez la ligne une fois les colis étiquetés, et sélectionnez Terminé dans les statuts. Cliquez sur Valider. Le client reçoit automatiquement le statut en ligne et sait que sa demande est traitée. Son stock est lui aussi mis à jour. Si les marchandises viennent à manquer et qu'il a encodé un stock min et max et une alerte, une ligne de couleur lui indique les marchandises à entrer pour compléter le stock. (cfr : Stopackclientaide.PDF 4. Stock)

NB : Vous pouvez facilement redimensionner la fenêtre via la poignée :::::::: qui se trouve sous le tableau des entrées, tirez vers le bas ou vers le haut pour modifier la taille du tableau et la vision des éléments de la fenêtre.

6.10. Encodez à la place du client et à partir du logiciel de nouvelles livraisons – sorties de stock : si votre client n'encode pas en ligne ses demandes de livraison, vous pouvez en ajouter pour lui via le logiciel d'entrepôt. Dans la fenêtre Livraison cliquez sur Nouveau.

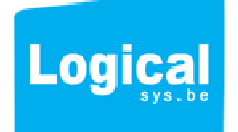

# La fenêtre ci-dessous s'ouvre :

| Fiche Comma           | ande                                       |                                     |                        |                                       |                                                |                            |          |                          |              |
|-----------------------|--------------------------------------------|-------------------------------------|------------------------|---------------------------------------|------------------------------------------------|----------------------------|----------|--------------------------|--------------|
| ef 1303               | 20132256                                   |                                     |                        | Dateli                                | vraison                                        | 21/03/                     | /2013    | 2                        |              |
| lient LOG             | ICALSYS SPRL                               | -                                   |                        | Destin                                | ataire Freth SA                                | A                          |          | • ?                      |              |
| LOGI<br>Rue :<br>BE-1 | CALSYS SPRL<br>Saint-Anne 52<br>300<br>Dus | •                                   |                        | Freth<br>rue cc<br>BE- 11<br>Remarque | SA<br>Ilonel van gele 13<br>040 Bruxelles (Ett | 32<br>erbeek)              |          |                          |              |
| Eamille               | 0 <sup>+</sup> Ref                         | Codebarre                           | 0 <sup>°</sup> Libelle | 0 + Unitevent                         | e O Poids O                                    | /olume P +                 | Stockmin | Stockmax                 | Reste        |
| aneterie              | 10020                                      | 100203114                           | Papier collant rouleau | Boite dévid                           | 0.10                                           | 0.00                       | 40,0000  | 400.0000                 | 74           |
| aneterie              | 14                                         | 102                                 | Encreur                | encreur                               | 1.00                                           | 0,00                       | 10,0000  | 100,0000                 | 25           |
| aneterie              | 230034                                     | 2345555                             | Farde 2 trous          | Earde                                 | 1.00                                           | 0.00                       | 20,0000  | 200,0000                 | 81           |
| apeterie              | 233444                                     | 3343400777667                       | Agraffeuse botstich    | boîte                                 | 2,00                                           | 0.00                       | 40,0000  | 200,0000                 | 0            |
| apeterie              | 2340034                                    | 234002332                           | Farde 2 trous          | Farde                                 | 1.00                                           | 0.00                       | 20,0000  | 200,0000                 | 85           |
| apeterie              | 45222                                      | 2541100023                          | Enveloppe a fenetre DL | Unité                                 | 0.20                                           | 0.00                       | 120,0000 | 5.000.0000               | 100          |
| Cartouches            | 8897886                                    | 435465768                           | HP 3445                | boîte                                 | 0.70                                           | 0.00                       | 200,0000 | 500,0000                 | 201          |
| Cartouches            | 9878755                                    | 22446880                            | HP3446                 | boîte                                 | 0,70                                           | 0,00                       | 200,0000 | 500,0000                 | 20           |
| létail<br>rticle :    | Enveloppe a fene                           | tre DL<br>tre DL avec stip boite de | 500 pièces Nombre      | 1 Unité                               |                                                |                            |          | Ajouter à la             | a commande   |
| Famille               | , <b>⊳</b> <sup>‡</sup> Ref                | , <b>○</b> <sup>♠</sup> Codebarre   | ¢ Libelle              | P Nomb                                | ore 🔎 Uniteve                                  | nte 🔉 <sup>‡</sup> Poids 🔎 | Volume Ø | Stockmin ,9 <sup>+</sup> | Stockmax 0   |
| apeterie              | 14                                         | 102                                 | Encreur                | 5                                     | encreur                                        | 1,00                       | 0,00     | 10,0000                  | 100,0000     |
| ipeterie              | 2340034                                    | 234002332                           | Farde 2 trous          | 10                                    | Farde                                          | 1,00                       | 0,00     | 20,0000                  | 200,0000     |
| Supprimer             | -                                          |                                     |                        |                                       |                                                |                            |          | Appuler                  | 5<br>Valider |
|                       |                                            |                                     |                        |                                       |                                                |                            |          |                          |              |

6.10.1. Encoder la référence d'envoi du client. Sélectionnez le client (point 1 dans l'image).

6.10.2. La liste de ses destinataires est disponible, sélectionnez le destinataire et la date de livraison. Vous pouvez y ajouter une remarque (celle-ci est reprise sur l'étiquette) (point 2 dans l'image).

Si le destinataire n'existe pas reportez-vous au point 3 créez un destinataire.

6.10.3. Vous retrouvez la liste des articles stockés du client sélectionné.

Vous pouvez trier par famille. Sélectionnez dans le tableau l'article concerné par la sortie de stock. Indiquez le nombre (stopack vous propose déjà l'unité de vente de l'article) (point 3 sur l'image)

6.10.4 Cliquez sur ajouter à la commande, une fois tous les articles ajoutés dans la demande de livraison, cliquez sur Valider.

En cas d'erreur sélectionnez la ligne dans le tableau du bas et cliquez sur Supprimer. L'article est automatiquement supprimé de la sortie de stock.

Votre encodage se retrouve dans la liste des livraisons A faire dans la fenêtre entrée de stock.

# 7/ Mouvements :

Stopack c'est une vision claire et facile de tous les mouvements de stock, soit historique soit du jour. Sélectionnez les dates selon votre recherche.

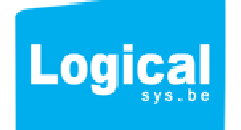

| Mouvements |            |            |                                                                                |                    |           |                   |          |                       |                  |                                      |                  |            | x     |
|------------|------------|------------|--------------------------------------------------------------------------------|--------------------|-----------|-------------------|----------|-----------------------|------------------|--------------------------------------|------------------|------------|-------|
| Date début | 9/         | 10/2012    | 🖾 Er                                                                           | ntrée de stock     |           | Sortie de stock   |          |                       |                  |                                      |                  |            |       |
| Date fin   | 21/03/2013 |            | <ul> <li>Attendu</li> <li>A quai</li> <li>Etiquetté</li> <li>Stocké</li> </ul> |                    | (         | 2                 |          | che 3                 |                  |                                      |                  |            |       |
| • Statu 5  | Sens )     |            | ♥<br>DateLivraison,₽                                                           | ¢<br>DateArrivage∮ | ¢<br>Nom  | bre 🔎 TypeEmbal 🔎 | Poids ,0 | ¢<br>Volume ∮         | Client           | •<br>Destinataire /                  | ¢<br>VilleDesti  | o Type o   |       |
| Stocké     | Entrée     | 44444      |                                                                                | 23/11/2012         | 3         | Palette           |          |                       | Charbon 2000     |                                      |                  | Web        | -     |
| Stocké     | Entrée     | 5656565    |                                                                                | 4/12/2012          | 4         | Colis             |          |                       | LOGICALSYS SP    | >                                    |                  | Manuelle   |       |
| Stocké     | Entrée     | 26526      |                                                                                | 5/12/2012          | 5         | Colis             |          |                       | Charbon 2000     |                                      |                  | Web        |       |
| Attendu    | Entrée     | 6687       |                                                                                | 7/12/2012          | 2         | Colis             |          |                       | Charbon 2000     |                                      |                  | Web        |       |
| Stocké     | Entrée     | 5677       |                                                                                | 9/01/2013          | 4         | Palette           |          |                       | LOGICALSYS SP    | ,<br>,                               |                  | Web        |       |
| Attendu    | Entrée     | 787876     |                                                                                | 9/01/2013          | 4         | Colis             |          |                       | LOGICALSYS SP    | ,<br>,                               |                  | Web        |       |
| Stocké     | Entrée     | 2333333333 |                                                                                | 9/01/2013          | 3         | Palette           |          |                       | LOGICALSYS SP    | ,<br>,                               |                  | Web        |       |
| Stocké     | Entrée     | 210000     |                                                                                | 6/03/2013          | 4         | Palette           |          |                       | LOGICALSYS SP    | ,<br>,                               |                  | Web        |       |
| Attendu    | Entrée     | 458111     |                                                                                | 6/03/2013          | 80        | Colis             |          |                       | LOGICALSYS SP    |                                      |                  | Web        |       |
| Terminé    | Sortie     |            | 24/10/2012                                                                     |                    | 2         | Colis             | 20,00    | 0,00                  | LOGICALSYS SP    | Maximum tester                       | Bruxelles (Wolu  | w Manuelle | 8     |
| Terminé    | Sortie     | 1544545    | 24/10/2012                                                                     |                    | 2         | Colis             | 2,00     | 0,00                  | LOGICALSYS SP    | Maximum tester                       | Bruxelles (Wolu  | w Manuelle |       |
| Terminé    | Sortie     | 4511111    | 24/10/2012                                                                     |                    | 1         | Palette           | 100,00   | 0,00                  | LOGICALSYS SP    | Maximum tester                       | Bruxelles (Wolu  | w Manuelle |       |
| Terminé    | Sortie     | 251444     | 25/10/2012                                                                     |                    | 2         | Colis             | 0,00     | 0,00                  | LOGICALSYS SP    | Maximum tester                       | Bruxelles (Wolu  | w Manuelle |       |
| Terminé    | Sortie     | 457888     | 25/10/2012                                                                     |                    | 0         | Colis             | 0,00     | 0,00                  | LOGICALSYS SP    | Freth SA                             | Bruxelles (Etter | t Manuelle |       |
| Terminé    | Sortie     | 1111       | 25/10/2012                                                                     |                    | 0         | Colis             | 0,00     | 0,00                  | LOGICALSYS SP    | Freth SA                             | Bruxelles (Etter | t Manuelle |       |
| Terminé    | Sortie     | 777777     | 25/10/2012                                                                     |                    | 1         | Colis             | 0,00     | 0,00                  | LOGICALSYS SP    | Freth SA                             | Bruxelles (Etter | t Manuelle |       |
| Terminé    | Sortie     | 41711      | 26/10/2012                                                                     |                    | 0         | Colis             | 0,00     | 0,00                  | LOGICALSYS SP    | Freth SA                             | Bruxelles (Etter | t Manuelle |       |
| - · ·      |            |            |                                                                                |                    | -         |                   |          |                       |                  |                                      | la 11 /au        |            | 1 100 |
| + Famille  | +          | Ref        | + Code                                                                         | barre +            |           | Libelle           | ¢        | Nombre <sup>+</sup> U | Inité vente 🌳 Po | ids <sup>+</sup> Volume <sup>+</sup> | Stockmin         | * Stockmax | ,     |
| Papeterie  | 5584       | 558        | 789654321                                                                      | Rou                | leau papi | er collant        | 40       | cai                   | sse de 12 555    | ,00 1,00                             | 2,00             | 50,0       | 00 ^  |
|            |            |            |                                                                                |                    |           |                   |          |                       |                  |                                      |                  |            |       |

Papier collant en rouleau 10M translucide sans enrouleur

7.1. Recherche selon un statut d'entrée : stopack permet de sélectionner les entrées selon leurs statuts. Il est donc facile de voir tous les jours les demandes Attendu (point 1 dans l'image)

7.2. Recherche selon un statut de sortie de stock : stopack permet de sélectionner les sorties selon leur statut. Il est donc facile de voir tous les jours les demandes A faire (point 2 dans l'image)

Pour chaque ligne, on retrouve tous les détails avec des filtres et tris sur les statuts, le sens (entrée ou sortie) (point 4 et point 5 sur l'image), mais aussi sur les clients et même les destinataires pour les sorties de stock effectuées (point 6 sur l'image).

7.3. Dans le tableau du bas, vous retrouvez le contenu des articles entrés ou sortis et le descriptif de l'article en bas sous le tableau.

# 8/ Emplacements

Stopack vous permet de créer facilement et rapidement vos emplacements. Vous pouvez créer des zones dans l'entrepôt, des emplacements dans ces zones, des descriptifs pour vos emplacements afin de les distinguer, si besoin est par clients par ex, ou pour une zone ADR (cocher aussi ADR).

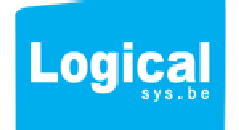

| one mplacer | ner o       | Code barre | ¢ Zone description            | Ø Adr | Longueur | Largeur | Hauteur | ID o ·             |
|-------------|-------------|------------|-------------------------------|-------|----------|---------|---------|--------------------|
| 1           | 5 00010005  |            | Zone A pour les jus d'oranges |       | 0,00     | 0,00    | 0,00    | 1 ^                |
| 1           | 4 00010004  |            | zone des jus                  |       | 0,00     | 0,00    | 0,00    | 2                  |
| 1           | 3 00010003  |            | Zone papeterie 1              |       | 0,00     | 0,00    | 0,00    |                    |
| 1           | 2 00010002  |            | Zone papeterie 2              |       | 0,00     | 0,00    | 0,00    | 1                  |
| 1           | 1 00010001  |            | Zone papeterie 3              |       | 0,00     | 0,00    | 0,0 0   | Nouveau            |
| 2           | 1 00020001  |            | Zone papier et farde          |       | 1,34     | 2,00    | 0       | Nouveau +++        |
| 2           | 3 00020003  |            | Zone papier et farde          |       | 0,00     | 0,00    | 0 1     |                    |
| 2           | 2 00020002  |            | Zone papier et farde          |       | 0,00     | 0,00    | 0 2     | Supprimer •        |
| 2           | 4 00020004  |            | Zone papier et farde          |       | 0,00     | 0,00    | 0,      | Imprimer CB        |
| 2           | 5 00020005  |            | Zone papier et farde          |       | 0,00     | 0,00    | 0,0     | Contraction of the |
| 2           | 6 00020006  |            | Zone papier et farde          |       | 0,00     | 0,00    | 0,00    |                    |
| 2           | 33 00020033 |            | Zone papier et farde          |       | 0,00     | 0,00    | 0,00    |                    |
| 2           | 7 00020007  |            | Zone papier et farde          |       | 0,00     | 0,00    | 0,00    | 16                 |
| 2           | 8 00020008  |            | Zone papier et farde          |       | 0,00     | 0,00    | 0,00    | 17                 |
| 2           | 9 00020009  |            | Zone papier et farde          |       | 0,00     | 0,00    | 0,00    | 18                 |
| 2           | 10 00020010 |            | Zone papier et farde          |       | 0,00     | 0,00    | 0,00    | 19                 |
| 4           | 1 00040001  |            | Charbon                       |       | 0,00     | 0,00    | 0,00    | 20                 |
| 4           | 2 00040002  |            | Charbon                       |       | 0,00     | 0,00    | 0,00    | 21                 |
| 4           | 3 00040003  |            | Charbon                       |       | 0,00     | 0,00    | 0,00    | 22                 |
| 4           | 4 00040004  |            | Charbon                       |       | 0,00     | 0,00    | 0,00    | 23                 |
| 4           | 5 00040005  |            | Charbon V                     |       | 0,00     | 0,00    | 0,00    | 24                 |
| 4           | 6 00040006  |            | Charbon 📂                     | (iii) | 0.00     | 0.00    | 0.00    | 25 *               |

#### Fermer 🔀

8.1. Cliquez sur Nouveau, complétez le numéro de la zone de l'entrepôt, le numéro d'emplacement. Le descriptif et la taille de la zone (Longueur, largeur, hauteur). Cliquez sur Appliquer.

| 4                                | 9                | 00040009                                                | Briquettes    | 0,00   | 0,00   | 0,00 | 28    |
|----------------------------------|------------------|---------------------------------------------------------|---------------|--------|--------|------|-------|
| 3                                | 3                | 00030003                                                | TEST          | 0,00   | 0,00   | 0,00 | 29    |
| 3                                | 3                | 00030003 8                                              | TEST 2        | 0,00   | 0,00   | 0,00 | 30    |
| 3                                | 2                | 00030007 5 5                                            | TEST3         | 0,00   | 0,00   | 0,00 | 31    |
| 4                                | 10               | 000400 0 0 0                                            | Charbon       | 0,00   | 0,00   | 0,00 | 32    |
| 8                                | 1                | 000800 0 0                                              | briquettes    | 0,00   | 0,00   | 0,00 | 33    |
| 8                                | 2                | 00080 14 1 00                                           | briquettes    | 0,00   | 0,00   | 0,00 | 34    |
| 5                                | 5                | 00 14 2 00                                              | TEST 1        | 5,00   | 5,00   | 5,00 | 35    |
| 0                                | 1                | 14 3                                                    | dddd          | 0,00   | 0,00   | 0,00 | 36    |
| 0                                |                  |                                                         |               | 0,00   | 0,00   | 0,00 | 112   |
| 14                               | 1                | 00140001                                                | zone Freth SA | 0,00   | 0,00   | 0,00 | 113   |
| 14                               | 2                | 00140002                                                | zone Freth SA | 0,00   | 0,00   | 0,00 | 114   |
| 14                               | 3                | 00140003                                                | zone Freth SA | 0,00   | 0,00   | 0,00 | 115   |
|                                  |                  |                                                         |               |        |        |      |       |
| Numéro 2<br>Zone des<br>Longueur | zone<br>cription | 14 Numéro emplacement<br>zone Freth SA<br>0,00 ADR zone | Ajouter       |        |        |      |       |
| Largeur                          |                  | 0,00                                                    |               |        |        |      |       |
| nducui                           |                  | 6,00                                                    |               | Applic | juer 💿 | Annu | ler 🚫 |

8.2. Pour un encodage rapide cliquez sur Nouveau +++.

Stopack permet d'ajouter sur une zone toute les numéros d'emplacement. De créer le numéro de Zone, de donner une description et les dimensions.

Tapez le numéro d'emplacement et cliquez sur ajoutez (flèche rouge dans l'image ci-dessus), la ligne s'ajoute dans le tableau des emplacements. Tapez le numéro suivant, cliquez sur ajouter,...etc....

Cliquez sur Appliquer les emplacements sont créées. Ils sont disponibles pour ajouter des articles.

#### 9/ Recherche dans le stock

Dans la fenêtre principale comme dans les autres fenêtres, vous disposez sur le titre des colonnes d'une loupe pour rechercher un élément dans la colonne. Vous pouvez au même endroit un clic droit faire un filtre avec divers éléments (flèche rouge dans l'image)

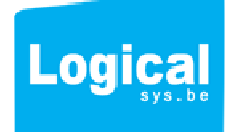

| Stopack    |                 |            |                 |          |                    |                        |                            |                    |              |               |       | 0          |
|------------|-----------------|------------|-----------------|----------|--------------------|------------------------|----------------------------|--------------------|--------------|---------------|-------|------------|
| Fichiers G | estion du stock | ?          |                 |          |                    |                        |                            |                    |              |               |       |            |
| Entrée     | Livraison       | M          | ouvement        | Place    | Article            | Client                 |                            |                    |              |               |       |            |
| Ref        | 14              |            | -               |          | Code barre article |                        | Libelle                    |                    |              | Recher        | cher  |            |
| HP 3445    | 1               | 1          | 8897886         |          | Total en stock :   | 201 boîte              |                            | HP3445 Noire 5ml   |              |               | /     |            |
| * Zone ,0  | * Place ,0 * (  | Quantité 🔎 | • Unitevente ,0 | • Ref    | ,0 * CodeBarre /   | D + Libellé            | ,0 <sup>♣</sup> Famille ,0 | Stockmin Ostockma) | lertestocl 0 | Client        | ADR * | Reste ,0 , |
| 2          | 3               | 1          | Palette         | 70009302 |                    | BUCHES ETS.Fr.C        | Charbon                    | 0,0000 0,0000      | 0,0000       | Charbon 2000  |       | 1,00       |
| 4          | 9               | 9          | Palette         | 70009312 |                    | BARBECUE Colruyt       | Charbon                    | 0,0000 0,0000      | 0,0000       | Charbon 2000  |       | 9,00       |
| 4          | 6               | 2          | Palette         | 70009314 |                    | Braisal Bel            | Charbon                    | 0,0000 0,0000      | 0,0000       | Charbon 2000  |       | 2,00       |
| 4          | 10              | 1          | Palette         | 70009318 |                    | CHORA                  | Charbon                    | 0,0000 0,0000      | 0,0000       | Charbon 2000  |       | 1,00       |
| 23         | 3               | 2          | Palette         | 70009321 |                    | COCO Carbobois         | Charbon                    | 0,0000 0,0000      | 0,0000       | Charbon 2000  |       | 2,00       |
| -3         | 3               | 3          | Palette         | 70001091 |                    | BRIQUETTES Lignite PVC | Charbon                    | 12,0000 52,0000    | 0,0000       | Charbon 2000  |       | 5,00       |
| 1          | - 4             | 1          | Palette         | 70001091 |                    | BRIQUETTES Lignite PVC | Charbon                    | 12,0000 52,0000    |              | Charbon 2000  |       | 5,00       |
| 4          | 3               | 4          | Palette         | 7000     |                    | ALL-FR 20/30           | Charbon                    | 10,0000 20,0000    | 11,0000      | Charbon 2000  |       | 11,00      |
| 4          | 2               | 1          | Palette         | 7000     |                    | IBBENBUREN IBB 8/14    | Charbon                    | 0,0000 0,0000      | 0,0000       | Charbon 2000  |       | 1,00       |
| 4          | 1               | 64         | caisse de 12    | 5584558  | 789654321          | Rouleau papier collant | Papeterie                  | 2,0000 50,0000     | 16,0000      | Charbon 2000  |       | 64,00      |
| 8          | 1               | 4          | Palette         | 7000     |                    | ALL-FR 20/30           | Charbon                    | 10,0000 20,0000    | 11,0000      | Charbon 2000  |       | 11,00      |
| 8          | 2               | 3          | Palette         | 7000     |                    | ALL-FR 20/30           | Charbon                    | 10,0000 20,0000    | 11,0000      | Charbon 2000  |       | 11,00      |
| 2          | 9               | 100        | boîte           | 8897886  | 435465768          | HP 3445                | Cartouches                 | 200,0000 500,0000  | 210,0000     | LOGICALSYS SP |       | 201,00     |
| 3 }        | 4               | 2          | Farde           | 230034   | 2345555            | Farde 2 trous          | Papeterie                  | 20,0000 200,0000   | 22,0000      | LOGICALSYS SP |       | 81,00      |
| 5          | 5               | 1          | boîte           | 8897886  | 435465768          | HP 3445                | Cartouches                 | 200,0000 500,0000  | 210,0000     | LOGICALSYS SP |       | 201,00     |
| 2          | 2               | 100        | boîte           | 8897886  | 435465768          | HP 3445                | Cartouches                 | 200,0000 500,0000  | 210,0000     | LOGICALSYS SP |       | 201,00     |
| 2          | 1               | 30         | encreur         | 14       | 102                | Encreur                | Papeterie                  | 10,0000 100,0000   | 13,0000      | LOGICALSYS SP |       | 30,00      |
| 2          | 7               | 30         | Farde           | 2340034  | 234002332          | Farde 2 trous          | Papeterie                  | 20,0000 200,0000   | 22,0000      | LOGICALSYS SP |       | 95,00      |
| 3          | 2               | 78         | Farde           | 230034   | 2345555            | Farde 2 trous          | Papeterie                  | 20,0000 200,0000   | 22,0000      | LOGICALSYS SP |       | 81,00      |
| 2          | 6               | 1          | Farde           | 230034   | 2345555            | Farde 2 trous          | Papeterie                  | 20,0000 200,0000   | 22,0000      | LOGICALSYS SP |       | 81,00      |
| 2          | 10              | 80         | Farde           | 2340034  | 234002332          | Farde 2 trous          | Papeterie                  | 20,0000 200,0000   | 22,0000      | LOGICALSYS SP |       | 95,00      |
| 2          | 5               | -15        | Farde           | 2340034  | 234002332          | Farde 2 trous          | Papeterie                  | 20,0000 200,0000   | 22,0000      | LOGICALSYS SP |       | 95,00      |
| 4          | 4               | 100        | Unité           | 45222    | 2541100023         | Enveloppe a fenetre DL | Papeterie                  | 120,0000 5.000,000 | 150,0000     | LOGICALSYS SP |       | 100,00     |
| 1          | 1               | 74         | Boite dévideu   | 10020    | 100203114          | Papier collant rouleau | Papeterie                  | 40,0000 400,0000   | 45,0000      | LOGICALSYS SP |       | 74,00      |
| 0          | 0               | 20         | boite           | 9878755  | 22446880           | HP3446                 | Cartouches                 | 200,0000 500,0000  | 230,0000     | LOGICALSYS SP |       | 20,00 -    |

Refresh

9.1. Dans la fenêtre principale vous pouvez rechercher une référence, un code barre article, un libellé d'artiche. Cliquez sur Rechercher.

Pour chaque ligne vous avez un détail de l'article stocké (point 1 dans l'image)

9.2. Pour les articles dont le stock minimal est dépassé, stopack surligne l'article en rouge (ceci est aussi repris sur le site pour le client (point 2 dans l'image) (voir aussi stopackclientaide.PDF, 4. Stock)

9.3. Pour les articles dont le stock est inférieur à l'alerte, stopack surligne la ligne en orange (point 3 dans l'image)

Suivez votre stock à la loupe, évitez les pertes et retard de livraisons qui ont un coût économique pour votre client et pour votre service.

Découvrez aussi colitrack.com : suivi de vos livraisons en ligne sur www.colitrack.com Découvrez aussi myboloo : un fameux coup de main pour votre boulot sur www.myboolo.com

L'équipe de Logicalsys,

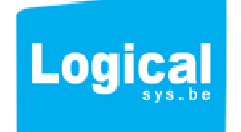